### Naplófőkönyv dokumentáció

V25.4

**Adriana Connect** 

# <sup>2</sup>CONNECT

A V23.12 frissítéstől bekerült az **Adriana új szolgáltatásának, az Adriana Connect-nek az RLB Könyvviteli programjaiba integrálása**, melynek segítségével a könyvelőprogramokból egyetlen kattintással elérhetők lesznek az ügyfelek banki tranzakciói. A vállalkozások beköthetik a bankszámláikat a Connect-be, ezáltal folyamatosan nyomon követhetik a bankszámla történeteiket.

#### Az Adriana Connect 3 legfőbb előnye:

A Connect-be a**banki tranzakciók automatikusan érkeznek**, hasonlóan ahhoz, ahogyan az OSA rendszerben a számlák automatikusan elérhetőek.

Nem kell várni az ügyfélre, hogy hozza a kivonatot. A tranzakciók mindig rendelkezésre állnak, bármikor naprakész banki adatokkal dolgozhat, ezáltal szabadabb lesz az Ön időbeosztása.

A tranzakciók megjelenése egységes, egyformán néz ki a Connect-ben különböző bankok esetében is. Ez **könnyebb áttekinthetőséget és gyorsabb könyvelést** eredményez.

#### A Connect - RLB integráció Adriana előfizetés nélküli használata esetén:

A könyvelő program több különböző, bankhoz kapcsolódó menüpontjában elhelyeztük a "Bankszámla történet" gombot, amely megnyitja a Connect-ben szereplő bankszámla történeten található tranzakciót. Így Ön az RLB-ből egy gombnyomásra hozzáférhet a vállalkozások Connectbe bekötött bankszámla történeteihez.

Adriana előfizetés nélkül a Connect a tranzakciók ügyfelektől való begyűjtését segíti, a

kontírozás, a párosítás, és a könyvelő programba rögzítés továbbra is manuálisan történik.

### Connect használata Adriana előfizetés mellett:

Az Adriana Connect-ben elérhető tranzakciók az Adriana Accounting szoftver segítségével automatikusan kontírozva és párosítva, kézi rögzítés nélkül betölthetők az RLB-be.

Így a tranzakciók ügyfelektől való begyűjtése mellett a kontírozás, a párosítás és a rögzítés is automatizált.

Adriana-s feldolgozás esetén is használhatóak az RLB-be beépített új "Bankszámla történet" elnevezésű gombok, amelyek közvetlenül az RLB-ből megnyitják a Connect-ben szereplő bankszámla történeten található tranzakciókat.

A Connect-RLB integráció előnyeiről további tájékoztató érhető el az alábbi linken: **Connect - RLB** integráció leírása az Adriana oldalán

A Connect integrálásával az alábbiakban történt változás az RLB Egyszeres Könyvviteli programjaiban:

Az Adriana új funkcióik alkalmazásához be kell, hogy legyen kapcsolva az Alapadatok > Beállítások menüpontban lévő Adriana megjelenítése opció. Alapállapotban be van jelölve a lehetőség, ha valaki nem szeretné használni ezt az integrált külső szolgáltatást, ki kell venni a pipát. Ha előzőleg ki volt kapcsolva az opció, akkor az a későbbiekben bármikor visszakapcsolható.

| Beállítá                                                                                                    | sok                                                                                                    |                                                                                                    |                                                                                                    |          |  |  |  |  |  |
|----------------------------------------------------------------------------------------------------|----------------------------------------------------------------------------------------------------|----------------------------------------------------------------------------------------------------|----------------------------------------------------------------------------------------------------|----------|--|--|--|--|--|
| <u>A</u> lapbeállítások                                                                                                    | <b>k</b> <u>T</u> áblázat beállítások <u>K</u> önyvtárak <u>I</u> nternet <u>R</u>                                                                                              |                                                                                                    |                                                                                                    |          |  |  |  |  |  |
| <ul> <li>Figyelmez</li> <li>Könyvelés</li> <li>Létező biz</li> <li>Könyvelés</li> <li>Könyvelés</li> <li>Könyvelés</li> <li>Könyvelés</li> <li>Gyorsmer</li> <li>Qashbool</li> <li>Automatik</li> </ul> | ttetés törlésko<br>skor első brut<br>skor előző me<br>skor előző par<br>skor előző biz<br>skor előző gyű<br>nü megjelenít<br>k asszisztens<br>cus frissítés [<br>álói jogok has | or<br>tó összeg<br>izsgálata<br>gjegyzés<br>tner felaj<br>onylatszá<br>íjtő felajá<br>iése indít<br>megjele<br>2<br>sználata | g felajánlása<br>felajánlása<br>ánlása<br>m felajánlása<br>nlása<br>áskor<br>nítése indítás)<br>óránként | Kor      |  |  |  |  |  |
| ✓ Hattérkép ✓ Mindows ✓ Könwelői                                                                                                    | megjelenítés<br>témák haszn<br>Praktikum og                                                                                                    | álata<br>omb meg                                                                                                    | ielenítése kön                                                                                           | weléskor |  |  |  |  |  |
| Partnerkö<br>Adriana m                                                                                                    | negjelenítése                                                                                                    | (Miért jó                                                                                                    | azAdriana?)                                                                                              |          |  |  |  |  |  |

### 1. Átalakult az Adriana menüpont

Az eddig használt Könyvelés > Automatikus könyvelés Adriana-ból menüpont átnevezésre került, melyet Automatikus bank könyvelés néven találunk. Az átalakult menüpont további almenükkel bővült, melyek a következők:

### Bank könyvelése (RLB)

**Belépés az Adriana-ba**: Adriana előfizetés esetén egy kattintással be tudunk lépni az Adriana-ba, a Könyvelt cégek listája oldalra. Ha ezen a menüponton lépünk be, akkor az RLB-ben kiválasztott cég kifizetetlen számlái nem kerülnek átadásra az Adriana számára.

**Automatikus könyvelés Adriana-ból**: Ide kattintva tudjuk az Adriana-ból az RLB-be lekérni az Adriana-val feldolgozott, kontírozott, és párosított tranzakciókat. Ez a korábbival megegyező menüpont.

Belépés az Adriana Connect-be: be tudunk lépni az Adriana Connect-be, a könyvelt cégek listájára.
 Bankszámla történet megtekintés: be tudunk lépni az Adriana Connect-be és az RLB-ben éppen kiválasztott könyvelt cég bankszámlái jelennek meg.

| 🔝 Pénztárkö | inyvi könyve     | elés 24.7.0         |               |       |          |                                                                                                    |
|-------------|------------------|---------------------|---------------|-------|----------|----------------------------------------------------------------------------------------------------|
| Alapadatok  | Könyvelés        | Tárgyi eszközök     | Cashbook      | Ablak | Segítség |                                                                                                    |
| Gyorsmer    | <u>K</u> önyve   | lés                 |               |       | CTRL+K   | in the second second second second second second second second second second second second second second second                                                                                                    |
|             | Kiegyen          | lítetlen számlák (v | evő/szállító) |       | •        |                                                                                                    |
|             | <u>P</u> énztár  | könyv               |               |       | CTRL+P   |                                                                                                    |
|             | <u>E</u> redmé   | nykimutatás         |               |       | CTRL+E   |                                                                                                    |
|             | <u>Á</u> FA ana  | alitika             |               |       | CTRL+A   |                                                                                                    |
|             | <u>P</u> aramé   | terezhető lista     |               |       | CTRL+L   |                                                                                                    |
|             | <u>P</u> énzfor  | galmi lista         |               |       |          |                                                                                                    |
|             | <u>R</u> ovatsz  | ám kivonat          |               |       |          |                                                                                                    |
|             | <u>R</u> ovatsz  | ám analitika        |               |       |          |                                                                                                    |
|             | <u>P</u> artner  | enkénti összesítő   |               |       |          |                                                                                                    |
|             | Kata pa          | rtnerek összesítője | (40% adó)     |       |          |                                                                                                    |
|             | Pénztár          | lista               |               |       |          |                                                                                                    |
|             | <u>x</u> x08 őst | termelőknek         |               |       |          |                                                                                                    |
|             | <u>R</u> ovatsz  | ám csere            |               |       |          |                                                                                                    |
|             | <u>N</u> yugta   | tömb könyvelése     |               |       |          |                                                                                                    |
|             | <u>S</u> zámlák  | automatikus lekö    | nyvelése      |       |          | , in the second second s |
|             | Automa           | atikus bank könyve  | lés           |       | •        | Bank könyvelése (RLB)                                                                                                    |
|             | OSA és           | OPG adatok fogad    | ása és könyv  | elése | CTRL+O ► | Belépés az Adriana-ba                                                                                                    |
|             | <u>A</u> datok   | rendezése           |               |       | CTRL+R   | Automatikus könyvelés Adriana-ból                                                                                                    |
|             |                  |                     |               |       |          | Belépés az Adriana Connect-be                                                                                                    |
|             |                  |                     |               |       |          | Bankszámla történet megtekintés                                                                                                    |

## 2. Új bankszámlaszám mező a Pénztár/Bank törzs kezelése menüpontban Bank típusú pénzforgalmi kód esetén

A Pénztár/Bank törzsben bank típusú pénzforgalmi kód kiválasztása esetén megjelenik egy új Bankszámlaszám mező. Ebbe a mezőbe a pénzforgalmi kódhoz tartozó bankszámlaszám rögzítésére van lehetőség 2x8 vagy 3x8 normál formátumban.

(Például. 12345678-12345678 vagy 12345678-12345678-12345678)

| Pénz                                     | ztár/B                                     | ank tör   | zs      | <b>8</b> | - | ⊶ 📕                       | M |  |
|------------------------------------------|--------------------------------------------|-----------|---------|----------|---|---------------------------|---|--|
| K <u>e</u> resés:                        |                                            |           |         |          |   | <u>Ú</u> j tétel          |   |  |
| Kód 🔺                                    | М                                          | egnevezés | Egyenle | g        |   | Módosítás                 |   |  |
| ▶ <mark>B</mark>                         | Bank                                       |           |         |          |   |                           | - |  |
| P                                        | Pénztár                                    |           | _       |          |   | -                         | _ |  |
| U                                        | Unicredit                                  |           | _       |          |   | <u>M</u> entés            |   |  |
|                                          |                                            |           |         |          |   | Mé <u>q</u> sem           |   |  |
|                                          |                                            |           |         |          |   |                           |   |  |
|                                          |                                            |           |         |          |   | <u>K</u> ilépés           |   |  |
|                                          |                                            |           | 1       |          |   | S <u>ú</u> gó             |   |  |
| Pé <u>n</u> ztár/l<br>P <u>é</u> nztár/l | Bank kódja:<br>Bank neve:                  | B<br>Bank |         |          | • | ) Pénztár<br><u>B</u> ank |   |  |
| Bankszá                                  | Bankszámlaszám: 12345678-12345678-12345678 |           |         |          |   |                           |   |  |

A bankszámlaszám megadásával tudja a Connect a pénzforgalmi kódhoz tartozó bankszámlaszám tranzakcióit megjeleníteni, a következő pontokban leírt menüpontokban lévő "Bankszámla történet" gomb megnyomása esetén.

Ha nincs beállítva ennek a bankszámlaszám mezőnek az értéke, akkor nem fog szűrni rá a Connect a tranzakciók megjelenítésekor.

### 3. "Bankszámla történet" gombok 6 különböző menüpontban

Az új "Bankszámla történet" gombok az alábbi menüpontokba kerültek bele:

Könyvelés

Könyvelés -> Kiegy. számla könyvelése Pénztárkönyv / Naplófőkönyv Kiegyenlítetlen számlák rögzítése Kiegyenlítetlen számlák kezelése Pénzforgalmi lista

### 3.1. Könyvelés:

A "Bankszámla történet" gombra kattintva a Connect-ben az éppen kiválasztott banki pénzforgalmi helyhez és dátumhoz tartozó bankszámla tranzakciói jelennek meg. Pénztár pénzforgalmi hely esetén a Bankszámla történet gomb inaktív.

| 212. té                       | tel                                                    |                                                                                                    |                                                                                                    |                                                      |                                               |          |                  |                                |
|-------------------------------|--------------------------------------------------------|----------------------------------------------------------------------------------------------------|----------------------------------------------------------------------------------------------------|------------------------------------------------------|-----------------------------------------------|----------|------------------|--------------------------------|
| Kċ                            | öny∖                                                   | /elés                                                                                                  |                                                                                                    |                                                      |                                               |          | Ř                | Bankszámla t <u>ö</u> rténet 🗙 |
| Dá<br><u>Á</u> F/<br>Pé<br>Ny | átum:<br>A esed.:<br>énz <u>f</u> org.:<br>itó:<br>ró: | 2023.06.30       ↓         2023.06.30       ↓         B       Bank         14 096 20         14 096 20 | <ul> <li>&gt;</li> <li>&gt;</li> <li>&gt;&lt;</li></ul> | <u>B</u> izo<br>P <u>a</u> rt<br>Meg<br><u>G</u> yűj | nylatsz.:<br>ner:<br>jegyz <u>é</u> s:<br>tő: | 0        |                  |                                |
|                               | Rovats                                                 | zám                                                                                                    | ÁF                                                                                                    | A %                                                  | Bev.sor                                       | Nettó    | ÁFA              | Bruttó                         |
| <u>1</u> .                    |                                                        |                                                                                                    | <b>)</b> 2                                                                                                    | 7%-os ~                                              |                                               | 0        | 0                | 0                              |
| <u>2</u> .                    |                                                        |                                                                                                    | 2                                                                                                    | 7%-os 🖓                                              |                                               | 0        | 0                | 0                              |
| <u>3</u> .                    |                                                        |                                                                                                    | 2                                                                                                    | 7%-os 🖓                                              |                                               | 0        | 0                | 0                              |
| <u>4</u> .                    |                                                        |                                                                                                    | 2                                                                                                    | 7%-os 🖓                                              |                                               | 0        | 0                | 0                              |
| <u>5</u> .                    |                                                        |                                                                                                    | 2                                                                                                    | 7%-os 🗸                                              |                                               | 0        | 0                | 0                              |
| <u>6</u> .                    |                                                        |                                                                                                    | 2                                                                                                    | 7%-os ~                                              |                                               | 0        | 0                | 0                              |
|                               |                                                        |                                                                                                    |                                                                                                    | Ö                                                    | SSZESEN:                                      | 0        | 0                | 0                              |
| Me                            | entés / Új                                             | tétel Kiegy. <u>s</u> zám                                                                              | la könyve                                                                                                    | OSA s <u>z</u><br>adato<br>elése                     | ámla<br>k<br><u>K</u> erekítés                | Bank: 14 | 270 628 Pénztár: | 173 670                        |

### 3.2. Könyvelés -> Kiegy. számla könyveléses

A Könyvelés menüpontban Kiegy.számla könyvelése gombra kattintáskor felugró ablakban is megtalálható a "Bankszámla történet" gomb, melyre a Connect az éppen kiválasztott számla alapján jeleníti meg a tranzakciókat.

Ha a kiválasztott számlához tartozik bank típusú kiegyenlítés, akkor a Connectben a kiegyenlítés pénzforgalmi hely kódja alapján meghatározott bankszámla tranzakció jelenik meg, a kiegyenlítés dátumánál.

Ha a számlához nem tartozik bank típusú kiegyenlítés, akkor a számla dátumánál elérhető

| 212. tétel                                                                                               |                                                       |                                            |                                                                |
|----------------------------------------------------------------------------------------------------|-------------------------------------------------------|--------------------------------------------|----------------------------------------------------------------|
| Könyvelés                                                                                                | Kiegyenlítetlen                                       | számlák kezelé                             | se 🛛 🗙                                                         |
| <u>D</u> átum: 2023.06.30 ♀ ►<br>ÁFA esed.: 2023.06.30 ♀ ►                                               | Sz <u>ű</u> kítés:<br>Kelt <b>Telj. ▼</b> F           | Eleje egyezik 🗸<br>iz.hat. ÁFA esed. Bizsz | (bizonylatszám vagy partnernév)<br>ám. Partnerkód Partner neve |
| Penzjorg.:         B         Bank           Nyitó:         14 096 268           Záró:         14 096 268 |                                                       |                                            |                                                                |
| Rovatszám         ÁF           1.         2           2.         2                                       |                                                       |                                            |                                                                |
| 3.     >     2       4.     >     2       5.     >     >                                                 |                                                       |                                            |                                                                |
| 6. 2                                                                                                    | Bevetelek     Kiegyenlitett sza     Kiegyenlítetten s | nlak <u>S</u> zamlakep<br>zámlák           | Jegyzet c Bankszámla<br>történet <u>K</u> iválaszt             |
|                                                                                                    | ÖSSZESEN:                                             | 0 0                                        | 0                                                              |
|                                                                                                    | OSA számla<br>adatok                                  |                                            |                                                                |
| Mentés / Új tétel <b>Kiegy</b> . <u>s</u> zámla könyve                                                   | lése Kerekítés Bank:                                  | 14 270 628 Pénztár:                        | 173 670                                                        |

### 3.3. Pénztárkönyv / Naplófőkönyv

A "Bankszámla történet" gombra kattintva a tételhez tartozó bankszámla tranzakciója jelenik meg a Connect-ben. Amennyiben a könyvelt banki tételt nem tudja társítani a Connect egyetlen tételhez sem, akkor a tételben szereplő dátumánál elérhető tranzakciókhoz navigál.

### Pénztárkönyv

| <u>S</u> zűk | ítés: |                   |                      |                       |                                                                                                    | Eleje egyezik 🗸 |
|--------------|-------|-------------------|----------------------|-----------------------|----------------------------------------------------------------------------------------------------|-----------------|
|              | Ssz.  | Kelet             | Bizonylatszám        | Partner               | Szöveg                                                                                                    | Bevételek E.n.  |
|              | 1     |                   | -                    |                       | The second second secon |                 |
|              | 2     |                   |                      |                       |                                                                                                    |                 |
| _            | 3     |                   |                      |                       |                                                                                                    |                 |
|              | 4     |                   |                      |                       |                                                                                                    |                 |
|              | 6     |                   |                      |                       |                                                                                                    |                 |
| •            | 7     |                   |                      |                       |                                                                                                    | _               |
|              | 8     |                   |                      |                       |                                                                                                    |                 |
|              | 9     |                   |                      |                       |                                                                                                    |                 |
| _            | 10    |                   |                      |                       |                                                                                                    |                 |
|              | 11    |                   |                      |                       |                                                                                                    |                 |
| _            | 12    |                   |                      |                       |                                                                                                    |                 |
|              | 14    |                   |                      |                       |                                                                                                    |                 |
|              | 15    |                   |                      |                       |                                                                                                    | 1.000           |
|              | 16    |                   |                      |                       |                                                                                                    |                 |
|              | 17    |                   |                      |                       |                                                                                                    |                 |
|              | 18    |                   |                      |                       |                                                                                                    |                 |
| _            |       |                   |                      |                       |                                                                                                    |                 |
|              |       |                   |                      |                       |                                                                                                    |                 |
| Új           | tétel | <u>M</u> ódosítá: | s Törl <u>é</u> s Sz | ámlakép megtekinítése | Jegyzet C Bankszámla történet                                                                                                    | <u>K</u> ilépés |

### 3.4. Kiegyenlítetlen számlák rögzítése

A "Bankszámla történet" gombra kattintva a Connect-ben az éppen kiválasztott banki pénzforgalmi helyhez és dátumhoz tartozó bankszámla tranzakciói jelennek meg.

Pénztár pénzforgalmi hely esetén a Bankszámla történet gomb inaktív.

===

#### 323. tétel

### Kiegyenlítetlen számlák rögzítése

| Pénzforgalı                           | mi áfa                       |     | 1                  |               |   |       |     |           |     |
|---------------------------------------|------------------------------|-----|--------------------|---------------|---|-------|-----|-----------|-----|
| <u>K</u> elte:<br><u>T</u> eljesítés: | 2023.06.10 +<br>2023.06.10 + | •   | <u>B</u> izonylat  | SZ.:          |   |       |     | • •       | sa  |
| <u>F</u> iz.határidő:                 | 2023.06.18 🚔                 | Þ   | Partner:           |               | 0 |       |     |           |     |
| <u>Á</u> FA esed.:                    | 🗎                            |     | Megjegyz           | zé <u>s</u> : |   |       |     | D /       | R   |
| Pénzfo <u>rg</u> .:                   | B Bank                       |     | <u>G</u> yűjtő:    |               |   |       |     |           |     |
| Rovats                                | zám                          | ÁF  | A %                | Bev.sor       |   | Nettó | ÁFA | Brut      | ttó |
| <u>1</u> .                            |                              | 2   | 7%-os 🗸            |               |   | 0     | 0   |           | 0   |
| <u>2</u> .                            |                              | D 2 | 7%-os 🗸            |               |   | 0     | 0   |           | 0   |
| <u>3</u> .                            |                              | D 2 | 7%-os 🗸            |               | 0 | 0     | 0   |           | 0   |
| <u>4</u> .                            |                              | D 2 | 7%-os 🗸            |               | 0 | 0     | 0   |           | 0   |
| <u>5</u> .                            |                              | D 2 | 7%-os 🗸            |               | 0 | 0     | 0   |           | 0   |
| <u>6</u> .                            |                              | 2   | 7%-os 🗸            |               |   | 0     | 0   |           | 0   |
|                                       |                              |     | ć                  | SSZE SEN      | : | 0     | 0   |           | 0   |
|                                       |                              |     |                    |               |   |       | L   | 1 <b></b> |     |
|                                       |                              |     |                    |               |   |       |     |           |     |
| <u>M</u> entés / Ú                    | lj tétel                     |     | OSA s <u>z</u> ámi | a adatok      |   |       |     |           |     |

S Bankszámla történet

#### 3.5. Kiegyenlítetlen számlák kezelése

A "Bankszámla történet" gombra kattintva a tételhez tartozó bankszámla tranzakciója jelenik meg a Connect-ben. Amennyiben a könyvelt banki tételt nem tudja társítani a Connect egyetlen tételhez sem, akkor a tételben szereplő dátumánál elérhető tranzakciókhoz navigál.

### Kiegyenlítetlen számlák kezelése

| Sz <u>ű</u> ł | kítés:              |            |                             |            | Eleje egyezik 🖂                 |               | (bizonylatszám vagy partnernév |
|---------------|---------------------|------------|-----------------------------|------------|---------------------------------|---------------|--------------------------------|
| Г             | Kelt                | Telj. 🔻    | Fiz.hat.                    | ÁFA esed.  | Bizszám.                        | Partnerkód    | Partner neve                   |
| Þ             | 2023.01.01          | 2023.01.01 | 2023.01.01                  | 2023.02.15 | _                               |               |                                |
|               | 2023.01.04          | 2023.01.04 | 2023.01.04                  | 2023.02.18 |                                 |               |                                |
|               | 2023.01.05          | 2023.01.05 | 2023.01.05                  | 2023.02.19 |                                 |               |                                |
|               | 2023.01.06          | 2023.01.06 | 2023.01.06                  | 2023.02.20 |                                 |               |                                |
|               | 2023.01.07          | 2023.01.07 | 2023.01.07                  | 2023.02.21 |                                 |               |                                |
|               | 2023.01.08          | 2023.01.08 | 2023.01.08                  | 2023.02.22 |                                 |               |                                |
|               | 2023.01.09          | 2023.01.09 | 2023.01.09                  | 2023.02.23 |                                 |               |                                |
|               | 2023.01.10          | 2023.01.10 | 2023.01.10                  | 2023.02.24 |                                 |               |                                |
|               | 2023.01.11          | 2023.01.11 | 2023.01.11                  | 2023.02.25 |                                 |               |                                |
|               | 2023.01.12          | 2023.01.12 | 2023.01.12                  | 2023.02.26 |                                 |               |                                |
|               | 2023.01.13          | 2023.01.13 | 2023.01.13                  | 2023.02.27 |                                 |               |                                |
|               | 2023.01.14          | 2023.01.14 | 2023.01.14                  | 2023.02.28 |                                 |               |                                |
|               | 2023.01.14          | 2023.01.14 | 2023.01.14                  | 2023.02.28 |                                 |               |                                |
|               | 2023.01.20          | 2023.01.20 | 2023.01.28                  | 2023.03.06 |                                 |               |                                |
|               | 2023.01.20          | 2023.01.20 | 2023.01.20                  | 2023.03.06 |                                 |               |                                |
|               | 2023.01.21          | 2023.01.21 | 2023.01.29                  | 2023.03.07 |                                 |               |                                |
|               | 2023.01.21          | 2023.01.21 | 2023.01.21                  | 2023.03.07 |                                 |               |                                |
|               | 2023.01.22          | 2023.01.22 | 2023.01.30                  | 2023.03.08 |                                 |               |                                |
|               | 2023.01.22          | 2023.01.22 | 2023.01.22                  | 2023.03.08 |                                 |               |                                |
| -             |                     |            |                             |            |                                 |               |                                |
| Ú             | j tétel <u>M</u> ód | dosítás Tö | irl <u>é</u> s <u>R</u> eno | lezések g  | zámlakép<br>gotekinítése Jegyze | et C Bankszár | mla <u>K</u> iegyenlítés       |

#### 3.6. Pénzforgalmi lista

A Pénzforgalmi lista menüpontban is megtalálható a "Bankszámla történet" gomb, melyre a Connect az éppen kiválasztott számla alapján jeleníti meg a tranzakciókat.

Csak Bank típusú pénzforgalmi helyre szűkítés esetén aktív a "Bankszámla történet" gomb.

Ha a kiválasztott számlához tartozik bank típusú kiegyenlítés, akkor a Connectben a kiegyenlítés pénzforgalmi hely kódja alapján meghatározott bankszámla tranzakció jelenik meg, a kiegyenlítés dátumánál.

Ha a számlához nem tartozik bank típusú kiegyenlítés, akkor a számla dátumánál elérhető tranzakciókhoz navigál a Connect.

| - Bank                |               |                |                             |              |                                                                                                    |
|-----------------------|---------------|----------------|-----------------------------|--------------|----------------------------------------------------------------------------------------------------|
| énzfo                 | rgalm         | ni lista       |                             |              |                                                                                                    |
| <u>B</u> izonylatonké | nt összesítet | tadatok 🗧 🗧 Ba | ankszámla t <u>ö</u> rténet | ]            |                                                                                                    |
| Sorszám 🤜             | Dátum         | Bizonylatszám  | Partnerkód                  | Partner neve | Megjegyzés                                                                                                    |
| 3                     |               |                |                             |              | the second second second second second second second second second second second second second second second s |
| 6                     |               |                |                             |              |                                                                                                    |
| 7                     |               |                |                             |              |                                                                                                    |
| 8                     |               |                |                             |              |                                                                                                    |
| 10                    |               |                |                             |              |                                                                                                    |
| 11                    |               |                |                             |              |                                                                                                    |
| 12                    |               |                |                             |              |                                                                                                    |
| 13                    |               |                |                             |              |                                                                                                    |
| 16                    |               |                |                             |              |                                                                                                    |
| 17                    |               |                |                             |              |                                                                                                    |
| 18                    |               |                |                             |              |                                                                                                    |
| 19                    |               |                |                             |              |                                                                                                    |
| 20                    |               |                |                             |              |                                                                                                    |
| 21                    |               |                |                             |              |                                                                                                    |
| 22                    |               |                |                             |              |                                                                                                    |
| 23                    |               |                |                             |              |                                                                                                    |
| 24                    |               |                |                             |              |                                                                                                    |
| 05                    |               |                |                             |              |                                                                                                    |

### 4. Connect fiók létrehozása:

4.1. A Connect-RLB integráció Adriana előfizetés nélkül is használható, ezért ha Ön még nem rendelkezik Adriana előfizetéssel, akkor első lépésként egy ingyenes Adriana fiókot kell létrehoznia az alábbiak szerint:

Amikor első alkalommal kattint a "Bankszámla történet" gombra, megjelenik az Adriana fiók létrehozása ablak. Itt tud Adriana és Adriana Connect fiókot létrehozni.

### Adriana fiók létrehozása

| Könyvelőiroda neve: Adriana Automatik Kft. |                                                                                     |
|--------------------------------------------|-------------------------------------------------------------------------------------|
| Program sorozatszáma:                      | Adriana Connect - RLB Integracio                                                    |
| Könyvelő vezetékneve:                      | Nem kell várni az ügyfélre, hogy<br>küldje a kivonatot.                             |
| Könyvelő keresztneve:                      |                                                                                     |
| e-mail címe:                               | Ahogy az OSA-ból jönnek a számlák, úgy<br>jönnek a Connect-ből a banki tranzakciók. |
| Telefonszáma:                              | Minden banki tranzakció egy belven                                                  |
|                                            | könyvelésre készen, bármikor elérhető.                                              |
| Regisztráció                               | 2023. 12.31-ig ingyenesen használható.                                              |
| (Miért jó az Adriana?)                     |                                                                                     |
|                                            | SCONNECT                                                                            |

×

4.2. Ha Ön már Adriana előfizető, vagy korábban már hozott létre ingyenes Adriana fiókot, akkor a fenti regisztráció nem fog megjelenni, hanem egyből a Connect felülete jelenik meg.

**Fontos tudni:** Adriana előfizetőként a Connect-ben elérhető tranzakciók gombnyomásra átvehetők az Adriana-ba, és kontírozva, párosítva, kézi rögzítés nélkül tölthetők be a könyvelő programba. Viszont a Connect-RLB integrációval közvetlenül az RLB-ből léphet be a Connect fiókba, és ott láthatja a tranzakciókat. A Connect tehát jól kiegészíti, de nem helyettesíti az Adriana-t.

### RLB-60 Bt.

3000 Hatvan, Balassi Bálint u. 40.

### info@rlb.hu

Adószám: 21252659-2-10 Cégjegyzékszám: 10-06-024727 V25.4